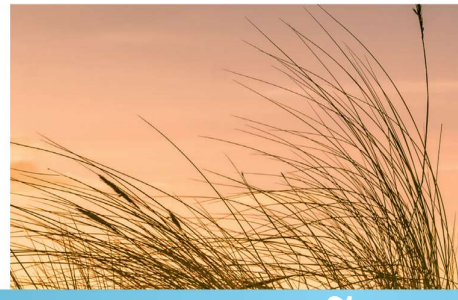

# Hướng Dẫn Thẻ khách du lịch dạng kỹ thuật số 2 cách để thực hiện

### A | **Chủ nhà điền vào tờ đăng ký** (nút "Gästemeldungen" = đăng ký khách )

- 1. Đăng nhập
- 2. Mở tờ đăng ký mới
- 3. Thu thập dữ liệu của khách
- 4. Quá trình thu thập đã hoàn tất

# B | Khách điền vào tờ đăng ký (nút " Pre-CheckIn")

- 1. Đăng nhập
- 2. Gửi đường link
- 3. Khách điền vào tờ đăng ký
- 4. Chuyển dữ liệu của khách qua tờ đăng ký
- 5. Quá trình thu thập đã hoàn tất

### Bổ sung

Nora – In cho khách thẻ du lịch cá nhân dạng dạng kỹ thuật số (nếu cần)

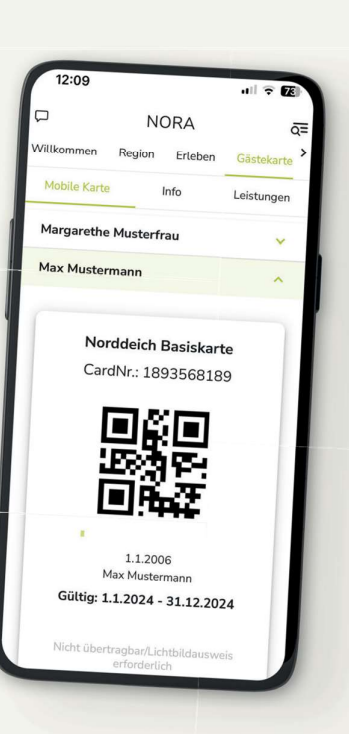

Nordeich

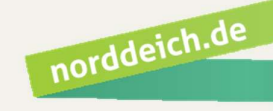

1

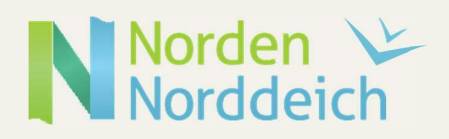

# A | Chủ nhà điền vào tờ đăng ký

#### 1. Đăng nhập

Đăng nhập qua ứng dụng WebClient, thông tin đăng nhập sẽ được gửi qua đường bưu điện.

#### 2. Mở tờ đăng ký mới

| Di chuyển đến nư                       | út "Gästemeldung" 🛛 🚺                                                                                                    |                                                                                                    |                                                                            |                   |                      |                     |                           |
|----------------------------------------|----------------------------------------------------------------------------------------------------|----------------------------------------------------------------------------------------------------|----------------------------------------------------------------------------|-------------------|----------------------|---------------------|---------------------------|
| -> "Gästemeldun                        | gen" 22 -> "+Neuer Melde                                                                                                  | eschein" 🛛 3 - > "·                                                                                  | +Individualgast"                                                           | 4                 |                      |                     |                           |
| feratel <b>Deskline</b> ®<br>WebClient | mus-Service Norden-Norddeich                                                                                              |                                                                                                    | 🗷 Kontak                                                                   | kt 🔒 Drucken      | 🕿 Nachrichten        | © Konfiguration     | 🛔 TI Gästebeitrag vor Ort |
| Statistiken                            |                                                                                                    |                                                                                                    |                                                                            |                   |                      |                     |                           |
| Menu                                   | Gästemeldungen TI Gästebeitrag vor Ort                                                                                    |                                                                                                    |                                                                            |                   | → Gästek             | arten-System öffnen |                           |
| Überblick<br>Pre-CheckIn               | Hier können Sie die angezeigten Meldescheine eingrenzen. F<br>Mit Klick auf den Suchbutton (Lupe) kommt die Filterung zum | lltern Sie nach Druckstatus, bestimmten Meldesc<br>i Einsatz, mit Klick auf den Button mit dem Kreuz | hein-Nummern (von-bis), nach Gastname (<br>wird der Filter zurück gesetzt. | oder Tellen davon | ), nach Land oder PL | Z-Ort.              | ×                         |
| 2 Gästemeldungen                       | > Filter Datum von                                                                                                    | Datum bis 🚔 Anreise Abreise                                                                          |                                                                            |                   |                      |                     | ٩                         |
| Daten Unterkunft     Inventar          | Alle Aktuell Angereist Voranmeldungen                                                                                     |                                                                                                    |                                                                            |                   | + Neu                | e Voranmeldung 🗸    | + Neuer Meldeschein -     |
| © Erweiterte Einstellungen             | 🗋 🌣 Nummer 🗘 Gast                                                                                                    | ¢ Anreise                                                                                            | ¢ Abreise                                                                  | \$ Ort            |                      | ¢ Personen ¢ St     | + Reisegruppe             |

#### 3. Thu thập dữ liệu của khách

Điền thông tin theo tên từng ô rồi di chuyển đến nút "Änderungen speichern und schließen" và

1 ấn vào.

| nauptgemeideter      | Gast Zustimmung Gaste            | laten-Weitergabe an GK 🕚               |                                                 |
|----------------------|----------------------------------|----------------------------------------|-------------------------------------------------|
| Anreise 09.01.2024   | Geplante Abreise 16.01.2024      | Abreise Datum                          | bis 🗰                                           |
| Nachname / Vorname   | Mustermann / Max                 | Anrede / Sprache                       | Herr (Herrr 👻 Deutsch 💌 🔍                       |
| Land / Nationalität  | Deutschland                      | PLZ / Stadt/Ort                        | 12345 / Musterstadt                             |
| Straße               | Musterstraße 123                 | Geburtstag 🌞 / Alter                   | DD.MM.YYYY 💿 / Erwach: 👻                        |
| E-Mail               | max@mustermann.de                | Reisedokument Nr. /<br>Datum / Behörde |                                                 |
|                      |                                  |                                        | lin.                                            |
| > Mehr Details       |                                  | 🗹 In Gast-Adressen spei                | chern 🖲 🗌 Zustimmung Werbung 📵                  |
| •<br>Gast hinzufügen |                                  |                                        |                                                 |
|                      |                                  |                                        | Abgabenbetrag: 🚯                                |
|                      |                                  |                                        |                                                 |
| Schließer            | 🖞 🖺 Änderungen speichern und neu | Änderungen speichern und b             | leiben 🛛 🖪 Änderungen speichern und schließen 📋 |
|                      |                                  |                                        |                                                 |
|                      |                                  |                                        |                                                 |
|                      |                                  |                                        |                                                 |

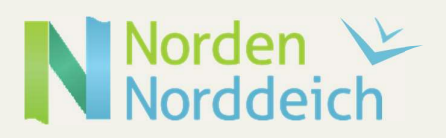

#### 4. Quá trình thu thập đã hoàn tất

Nếu đã lưu địa chỉ email của khách, hệ thống sẽ tự động gửi cho khách trong vòng 14 ngày trước khi khách đến, một email với đường link để truy cập vào NORA.

(Nếu khách thay đổi thời gian du lịch, hệ thống sẽ gửi email đi ngay.)

1.

(Trong trường hợp không có địa chỉ email của khách, có thể in ra cho khách thẻ du lịch nếu cần. Xin xem thông tin bổ sung).

| Iadhname / Vorname Mustermann   and / Nationalität Deutschland   Deutschland Deutschland   PLZ / Stadt/Ort 12345 / Musterstadt   I 12345 / Musterstadt I 12345 / Musterstadt   Geburtstag / Alter 01.01.1991   Mail max@mustermann.de   Mehr Details I In Gast-Adressen speichern I                                                                                                    | Anreise                 | 09.01.2024 | m     | Geplante     | Abreise | 2          | 6.01.2024 | <b>m</b> | Abreise                                     | Datum I                        | ois 🛗         |        |        |        |          |                           |   |
|----------------------------------------------------------------------------------------------------|-------------------------|------------|-------|--------------|---------|------------|-----------|----------|---------------------------------------------|--------------------------------|---------------|--------|--------|--------|----------|---------------------------|---|
| and / Nationalität Deutschland Deutschland PLZ / Stadt/Ort 12345 / Musterstadt Geburtstag / Alter 01.01.1991 / 33 Erwacht Musterstraße 123 Geburtstag / Alter Nail Max@mustermann.de Nationalität Reisedokument Nr. / Datum / Behörde Mehr Details VIn Gast-Adressen speichern Custimmung Werbung  Micht gedruckt Abrechnungsstatus: Nicht abgerechnet Personengruppe: Erwachsene NEU ab 2023 1 Person/en Digitaler Urlaubsbegleiter/PIA:                                                                                                    | Nachname / Vo           | orname     | Muste | ermann       | / M     | 1ax        |           | ,        | Anrede / Sprac                              | che                            | Herr (He      | errr 🔻 | C      | eutscl | n 💌      | ٩                         | 1 |
| traße Musterstraße 123 Geburtstag / Alter 01.01.1991 0 / 33 Erwacht -<br>Mail max@mustermann.de Datum / Behorde 2ustimmung Werbung 0<br>Mehr Details · In Gast-Adressen speichern 0 Zustimmung Werbung 0<br>Gast Land: Deutschland 1 Person/en Personengruppe:<br>Erwachsene NEU ab 2023 1 Person/en Digitaler Urlaubsbegleiter/PIA:                                                                                                    | and / National          | lität      | Deuts | chland 🝷     | D       | eutschlanc |           | ļ        | PLZ / Stadt/Or                              | t                              | 12345         | 1      | Muste  | rstadt |          |                           |   |
| -Mail max@mustermann.de Reisedokument Nr. /<br>Datum / Behörde   Mehr Details In Gast-Adressen speichern II   Gast Land: Vicht gedruckt   Deutschland 1 Person/en Nicht gedruckt   Personengruppe: Erwachsene NEU ab 2023 1 Person/en   Erwachsene NEU ab 2023 1 Person/en Vicht gedruckt   Digitaler Urlaubsbegleiter/PIA:                                                                                                    | straße                  |            | Muste | erstraße 123 |         |            |           |          | Seburtstag / A                              | lter                           | 01.01.19      | 91     | 0/     | 33     | Erwach   | 15 🕶                      |   |
| Mehr Details       In Gast-Adressen speichern ●       Zustimmung Werbung ●         Gast hinzufügen         Gast Land:<br>Deutschland 1 Person/en<br>Personengruppe:<br>Erwachsene NEU ab 2023 1 Person/en<br>Digitaler Urlaubsbegleiter/PIA:       Nicht gedruckt<br>Abrechnungsstatus: Nicht abgerechnet<br>Abrechnungsstatus: Nicht abgerechnet<br>Bigitaler Urlaubsbegleiter/PIA:       Meldeschein Typ: Standard<br>Erstellt: 09.01.2024 9:20<br>Letzte Änderung: 09.01.2024 9:20<br>Letzte Änderung: 09.01.2024 9:20                                                                                                    |                         |            |       |              |         |            |           |          |                                             |                                |               |        |        |        |          |                           |   |
| Mehr Details Zustimmung Werbung  Cast Lind: Deutschland 1 Person/en Personengruppe: Erwachsene NEU ab 2023 1 Person/en Digitaler Urlaubsbegleiter/PIA:                                                                                                    | -Mail                   |            | max@  | musterman    | in.de   |            |           | 1        | Reisedokumer                                | nt Nr. /<br>rde                |               |        |        |        |          |                           |   |
| Gast hinzufügen         Gast Land:       Nicht gedruckt       Meldeschein Typ: Standard         Deutschland 1 Person/en       Abrechnungsstatus: Nicht abgerechnet       Erstellt: 09.01.2024 9:20         Personengruppe:       Letzte Änderung: 09.01.2024 9:20       Letzte Änderung: 09.01.2024 9:20         Erwachsene NEU ab 2023 1 Person/en       Image: Comparison of the termination of the termination of termination of terminatio of termination of termination of termination of term | -Mail                   |            | max@  | musterman    | in.de   |            |           | 1        | Reisedokumer<br>Datum / Behö                | nt Nr. /<br>rde                |               |        |        |        |          | 11.                       |   |
|                                                                                                    | -Mail<br>> Mehr Details | Is         | max@  | musterman    | in.de   |            |           |          | Reisedokumer<br>Datum / Behö<br>In Gast-Adr | nt Nr. /<br>rde<br>essen speic | hern <b>3</b> |        | Zustir | ոՠսոչ  | g Werbui | <i>li.</i><br>ng <b>B</b> |   |

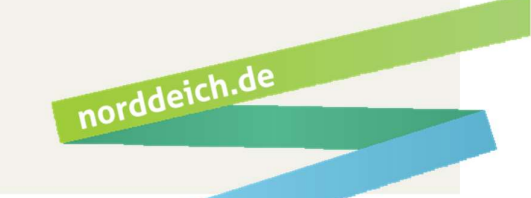

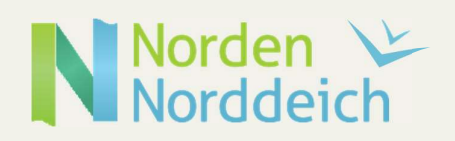

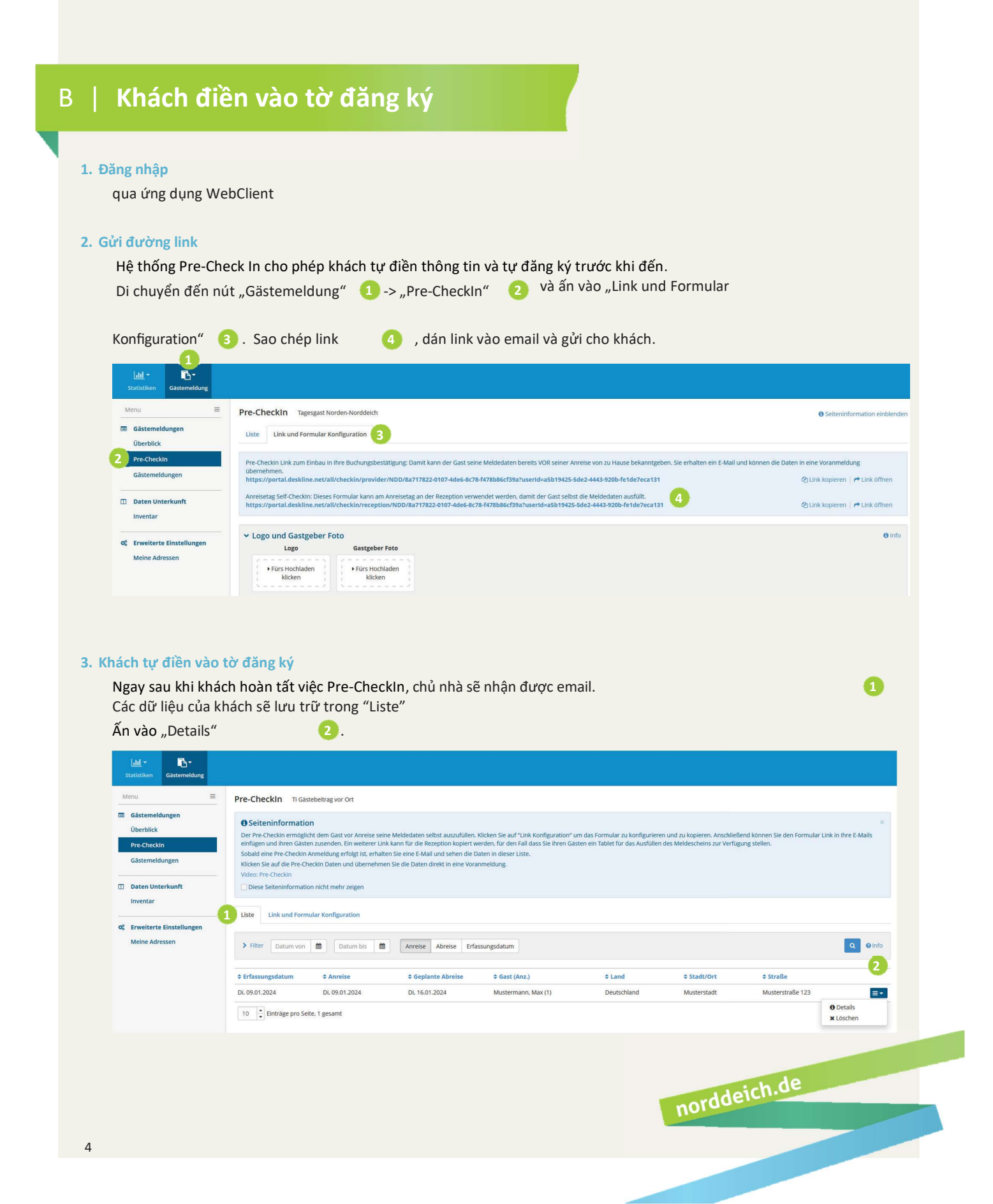

| beckin Details                                                                                                    |                                                                                      |                                                                                  |                                                                                                    |
|----------------------------------------------------------------------------------------------------|--------------------------------------------------------------------------------------|----------------------------------------------------------------------------------|----------------------------------------------------------------------------------------------------|
|                                                                                                    |                                                                                      |                                                                                  |                                                                                                    |
| ✓ Herrn Mustermar                                                                                                    | ın, Max                                                                              | Alter 33<br>/ Erwachsene NEU<br>ab 2023                                          |                                                                                                    |
| Anreise 09.01.202                                                                                                    | 4 Abreise                                                                            | 16.01.2024                                                                       |                                                                                                    |
| Musterstraße 123<br>12345 Musterstadt Dei                                                                                                    | E-Mail: m<br>utschland                                                               | nax@mustermann.de                                                                | Empfehlungsart: Persönliche Empfehlung<br>Reisemotiv: Urlaub / Ferien<br>Gast-Interessen: Erholen, entspannen, Genießen und sich verwöhnen                                                                                                    |
| Erstellt: 09.01.2024 8:45<br>Letzte Änderung: 09.01                                                                                                  | .2024 8:49 *GPORTAL*                                                                 |                                                                                  |                                                                                                    |
|                                                                                                    |                                                                                      | Sc                                                                               | hließen 🗶 Löschen Als Voranmeldung speichern 🔺 In Meldur                                                                                                    |
| à cuối cùng xin ấn và<br>Jeuer Meldeschein                                                                                                    | ıo nút "Als Melde                                                                    | schein übernehme                                                                 | hließen 🗙 Löschen Als Voranmeldung speichern 🔺 In Meldur                                                                                                    |
| à cuối cùng xin ấn và<br>leuer Meldeschein<br>Y Hauptgemeldeter                                                                                      | io nút "Als Melde<br>Gast                                                            | schein übernehme                                                                 | hließen 🗙 Löschen Als Voranmeldung speichern 🗚 In Meldur<br>en " 1.                                                                                                    |
| à cuối cùng xin ấn và<br>leuer Meldeschein<br><ul> <li>Hauptgemeldeter</li> <li>Anreise</li> <li>09.01.2024</li> </ul>                               | o nút "Als Melde<br>Gast<br>Geplante Abre                                            | schein übernehme<br>Zustimmung Gastdate<br>tise 16.01.2024                       | hließen 🗙 Löschen Als Voranmeldung speichern 🗚 In Meldur<br>en " 1.<br>en-Weitergabe an GK ()<br>Marise Datum bis ()                                                                                                    |
| à cuối cùng xin ấn và<br>leuer Meldeschein<br><b>- Hauptgemeldeter</b><br>Anreise 09.01.2024<br>Nachname / Vorname                                   | Gast<br>Gast<br>Mustermann                                                           | schein übernehme<br>Zustimmung Gastdatu<br>tise 16.01.2024<br>Max                | hließen 🗙 Löschen Als Voranmeldung speichern 🗸 In Meldur<br>en " 1 .<br>en-Weitergabe an GK 1<br>Abreise Datum bis 🛍<br>Anrede / Sprache Herr (Herrr 👻 Deutsch 💌 Q                                                                                                    |
| à cuối cùng xin ấn và<br>leuer Meldeschein<br>Hauptgemeldeter<br>Anreise 09.01.2024<br>Nachname / Vorname<br>Land / Nationalität                     | Gast<br>Mustermann /<br>Deutschland •                                                | schein übernehme<br>Zustimmung Gastdate<br>tise 16.01.2024<br>Max<br>Deutschland | hließen 🗙 Löschen Als Voranmeldung speichern - In Meldur<br>en-Weitergabe an GK 1<br>Abreise Datum bis Abreise Datum bis Anrede / Sprache Herr (Herrr - Deutsch - Q<br>PLZ / Stadt/Ort 12345 / Musterstadt                                                                                                    |
| à cuối cùng xin ấn và<br>leuer Meldeschein<br>Hauptgemeldeter<br>Anreise 09.01.2024<br>Nachname / Vorname<br>Land / Nationalität<br>Straße           | Gast<br>Gast<br>Mustermann<br>/<br>Deutschland<br>Musterstraße 123                   | schein übernehme<br>Zustimmung Gastdate<br>tise 16.01.2024<br>Max<br>Deutschland | hließen 🗙 Löschen Als Voranmeldung speichern - In Meldur<br>en " 1.<br>en-Weitergabe an GK •<br>Moreise Datum bis m<br>Anrede / Sprache Herr (Herrr • Deutsch • •<br>PLZ / Stadt/Ort 12345 / Musterstadt<br>Geburtstag / Alter 01.01.1991 • / 33 Erwachs •                                                                                                    |
| à cuối cùng xin ấn và<br>leuer Meldeschein<br>Hauptgemeldeter<br>Anreise 09.01.2024<br>Nachname / Vorname<br>Land / Nationalität<br>Straße<br>E-Mail | Gast<br>Gast<br>Geplante Abre<br>Mustermann<br>Musterstraße 123<br>max@mustermann.de | schein übernehme                                                                 | hließen 🗙 Löschen Als Voranmeldung speichern - In Meldur<br>en "  en-Weitergabe an GK   men-Weitergabe an GK   men-W |

#### 4. Quá trình thu thập đã hoàn tất

Quá trình thu thập đã hoàn tất. Hệ thống sẽ tự động gửi cho khách (trong vòng 14 ngày trước khi khách đến) một email với đường link để truy cập vào NORA. (Nếu khách thay đổi thời gian du lịch, hệ thống sẽ gửi email đi ngay.) (Xin xem thông tin bổ sung).

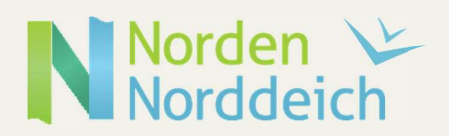

# Bổ sung – NORA

#### NORA – Hệ thống kỹ thuật số cung cấp thông tin du lịch cá nhân cho khách

Thông qua email hệ thống gửi đi, khách sẽ nhận được đường link "Hier geht's zu NORA – die digitale und persönliche Urlaubsbegleitung" 1 để truy cập vào trang đăng ký.

| Willkommen, Herr                                                                                                    |
|----------------------------------------------------------------------------------------------------|
| Mustermann                                                                                                    |
| Bitte setzen Sie ein beliebiges Passwort um ihren Zugang zu aktivieren.                                                                                                    |
| tool .                                                                                                    |
| **************************************                                                                                                    |
| Tensor regelerant"                                                                                                    |
| Zustimmingerstähenig Digitalise Ursikasibargister Pension Paretti<br>Dielle Halzmini stimmer zu, deise assiheller beinge merinden<br>geschemtingeneren Dates, warricht Sterne, 6-Maladestes, Wehnahtess,<br>Gabardischen, Interses ein Physikhen al Zustimmer dei Bestrange                                                                                                    |
| angenteneer minutant durit treinkingsäktiouri versitekeinen Art<br>(Versindigen Neinkingen Ere Versit, Saarsheitkinsen Arteneer<br>Digitatien Uklausteleginen järe Weisstahtstantsteat der Stadt Korden<br>Gelaht (suzz. Sätterblahr) sinnelkatter werdens Sattats die deen gewenten<br>Deten im Stage sinder Satterblahr)                                                                                                    |
| Uklauduksigelitetsis genetidenti karloliteten erganet anveten senteten von<br>Berterbo ide genetidenteraliteten angelanteten alterten terben vonzhalteten.<br>Der Fladger ist werkers divertier alteret alterbandens zur 6 - Nal und alterbanden<br>Ped unter sinner angegeneten Karlantikations zur 6 - nal und alterbandens<br>Ped unter sinner angegeneten Karlantikations zur 6 en dasse generatierten                                                                                                    |
| Zwarten darb den Betrolge informati und kindekter verden.<br>Diese Zudienwagnischen opferen bis Vertritte Diegenührte eine Betrolber<br>per G. Mat siningewachkeit ein - wickenuten warden. <sup>4</sup>                                                                                                    |
| <ul> <li>Ich einzeptens die Teilnahmsbezitegungen.*</li> <li>* Pitedetikal</li> </ul>                                                                                                    |
| (Provide the second second sec |
| NORA                                                                                                    |
| Willkammen Region Erleben                                                                                                    |
| Mobile Kante Info D                                                                                                    |
|                                                                                                    |
| Max Mustermann                                                                                                    |
| Max Mustermann 3 Norddeich Basiskarte                                                                                                    |
| Max Mustermann<br>Norddeich Basiskarte<br>CardWr.1516720931<br>Geiler: 29203 - 142023                                                                                                    |
| Max Mustermann<br>Norddeich Basiskarte<br>CardNi-1516720931<br>Gittig: 23.32023 - 94.2023<br>Tate MackCard Configure.<br>Max Murraman                                                                                                    |
| Max Mustermann<br>Norddeich Basiskarte Cont0N-: 1516720931 Guitig: 29.3 2023 - 9.4 2023 Trait MissiCure Contigues. Max Mustermann 29.6 3985                                                                                                    |
| Max Mustermann<br>Norddeich Basiskarte<br>Cardiv:1516720931<br>Gebieg: 38.2023 - Max 2023<br>Train bioconf Controlline<br>Max Mustermann<br>29.1395<br>Maint Elentroglauf, 24thildiauseis extended:h                                                                                                    |
| Max Mustermann       Nordschch Basiskarte       Cardiv:1516720931       Gatigs::28.2023 - 94.023       Task Mustermann       Was Mustermann       28.103       Tast Mustermann       Unter informational statisticitannesis extentions:                                                                                                    |
|                                                                                                    |

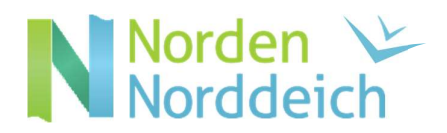

## Bổ sung – in ấn

#### In thẻ khách du lịch (nếu cần)

Trong trường hợp không có địa chỉ email hoặc khách không muốn sử dụng thẻ khách du lịch dạng kỹ thuật số , hãy mở trang đăng ký của khách và ấn vào nút "Gästekarte produzieren" (1), để truy cập vào Cardsystem.

| Anreise 09.01.2024                                                                                               | Geplante Abreise                                                 | 16.01.2024 🛍 Abreise Da                                                                               | atum bis                                                             |
|----------------------------------------------------------------------------------------------------|------------------------------------------------------------------|----------------------------------------------------------------------------------------------------|----------------------------------------------------------------------|
| Nachname / Vorname<br>Land / Nationalität<br>Straße<br>E-Mail                                                    | Mustermann / Max<br>Deutschland • Deutschlar<br>Musterstraße 123 | Anrede / Sprache<br>nd  PLZ / Stadt/Ort<br>Geburtstag / Alter<br>Reisedokument Nr.<br>Datum / Behörde | Herr (Herrr  Deutsch Q 12345 / Musterstadt 01.01.1991 / 33 Erwachs / |
| > Mehr Details                                                                                                   |                                                                  | In Gast-Adressen                                                                                      | a speichern <b>3</b> Zustimmung Werbung <b>3</b>                     |
| Personengruppe:<br>Erwachsene NEU ab 202                                                                         | a Abrech<br>3 1 Person/en                                        | inungsstatus: Nicht abgerechnet                                                                       | Letzte Änderung: 09.01.2024 8:22 GÄSTEBEITR<br>Q Legende             |
| Schließen                                                                                                    | PDF 🔒 Blatt drucken 🔒                                            | 1<br>Gästekarte produzieren 🖉 Storn                                                                   | Abgabenbetrag: 12.60<br>nieren 숀 Duplizieren 욥 Änderungen speichern  |
|                                                                                                    |                                                                  |                                                                                                    |                                                                      |
| đây xin ấn vào nút                                                                                               | t "Markierte drucken"                                            | 1 để in thẻ du lịch                                                                                   | n cho khách.                                                         |
| đây xin ấn vào nút                                                                                               | t "Markierte drucken"                                            | 1 để in thẻ du lịch                                                                                   | n cho khách.<br>feratelCardS<br><sup>CardSoftware</sup>              |
| đây xin ấn vào nút<br>Norden Nordeich<br>spate<br>secrete Karten - Ti vơ Ort KORT/VORORT_346201<br>Seriester vor | t "Markierte drucken"                                            | 1) để in thẻ du lịch                                                                                  | feratelCardS<br>CardSoftware                                         |

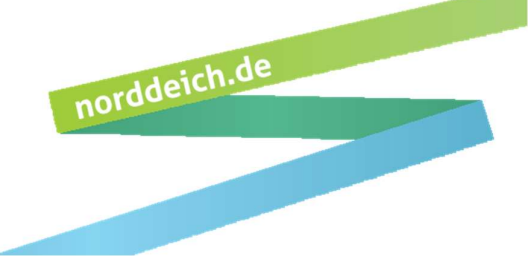

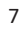